# 

Switzerland Oct 2023/Katharina Pache

## Supplier Purchase Order Management Mettler Toledo Jobaid

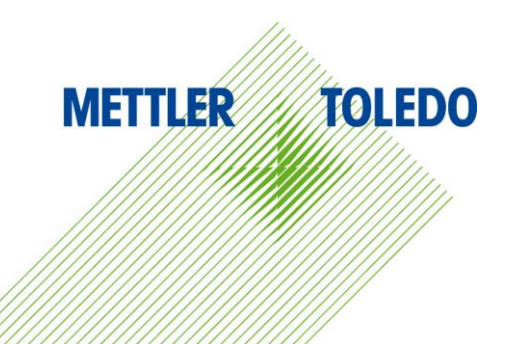

The JAGGAER POM Module enables suppliers to monitor, update and confirm POs in real-time. POs from SAP are automatically transferred to the procurement portal, and the supplier is notified via email to confirm the order. This facilitates effective and transparent communication between the buyer and supplier.
The Job Aid provides step-by-step instructions on using the PO Dashboard in JAGGAER and its available

functionalities for suppliers.

#### **Benefits:**

- Improved communication and collaboration between suppliers and buyers
- Better visibility and transparency of PO information and changes
- No need for confirmation via mail or phone, all through procurement portal
- Supplier can reconfirm anytime with latest details
- Confirmation seamlessly integrated into SAP without manual input
- MT Buyer is immediately notified of discrepancies.

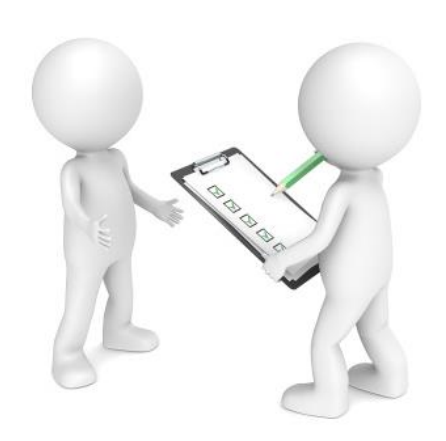

### **PO** Notifications

#### **New Purchase Order:**

When a new purchase is transmitted to the Portal, a notification is sent to the vendor. This notification includes a link that can be used to directly open the PO in Jaggaer.

#### **PO Changes & Cancellation:**

If there are any modifications made to the PO, output is triggered to JAGGAER, while the designated supplier is also informed of the adjustments made.

#### **PO Reminder:**

If a Purchase Order isn't opened by a supplier within 96 hours, first automatic reminder is sent to the supplier. If no action is taken within 24 hours, reminders are sent to supplier and Buyer every 24 hours until the PO is confirmed.

Confirming orders promptly is crucial to avoid delivery issues.

Dear Sir or Madam,

Mettler-Toledo has sent you an order for your further handling via the Mettler-Toledo supplier portal.

| Order no.:     |  |
|----------------|--|
| Plant:         |  |
| MT Buyergroup: |  |

In order to further process this order, please login to the Mettler-Toledo supplier portal with your user account: <u>https://mtdemo.app11.jaqqaer.com/order\_request.php?id=277012</u>

Loginname: Password:

Best regards Mettler-Toledo supplier portal

Dear Mr.

You have not yet viewed an order sent to you by the Mettler-Toledo supplier portal.

Order no.:

In order to further process this order, please login to the Mettler-Toledo supplier portal with your user account: https://mtdemo.pool4tool.com/order\_request.php?id=123730

Best regards Mettler-Toledo supplier portal

PO = Purchase Order

## PO Dashboard

Suppliers can access the Order Dashboard showing all their assigned POs through the following paths:

Via Daily Task – Quick Links

#### METTLER TOLEDO Supplier Portal Dashboard

| Home      | Daily Tasks - Quick Links | Cockpit |   |    |
|-----------|---------------------------|---------|---|----|
| ORDERS    |                           |         | ₽ | DC |
| ASN - DIS | SPOSITION LIST            |         | ₽ | RE |

#### • Via taskbar on the left

|   | Supplier Portal Dash | board                                              |                                     |
|---|----------------------|----------------------------------------------------|-------------------------------------|
|   | Home Daily Task      | s - Quick Links Cockpit                            |                                     |
| • | BLACKBOARD           |                                                    |                                     |
| ₽ | SCM                  | Purchase orders                                    | There are 3 available               |
| Ê | Purchase Orders      | ► Order List                                       | Order List                          |
|   | VMI<br>ASN           | Position List <ul> <li>Disposition List</li> </ul> | Position List<br>(Disposition List) |
|   |                      |                                                    |                                     |

## PO Dashboard

# The Order List allows you to view the purchase order header. The "Position List" view provides a more detailed breakdown of POs by each line item.

- 1. The "Fast View" feature displays the most recent purchase orders, resulting in reduced loading time.
- 2. The "All View" displays all purchase orders assigned to a particular supplier. However, if there is a large amount of data, it may take some time for the system to load this view.
- 3. By using the "Not Confirmed View", you can see all purchase orders that have not yet been confirmed
- 4. "Not Completely Confirmed View" displays all POs that have not been fully confirmed or not confirmed at all.

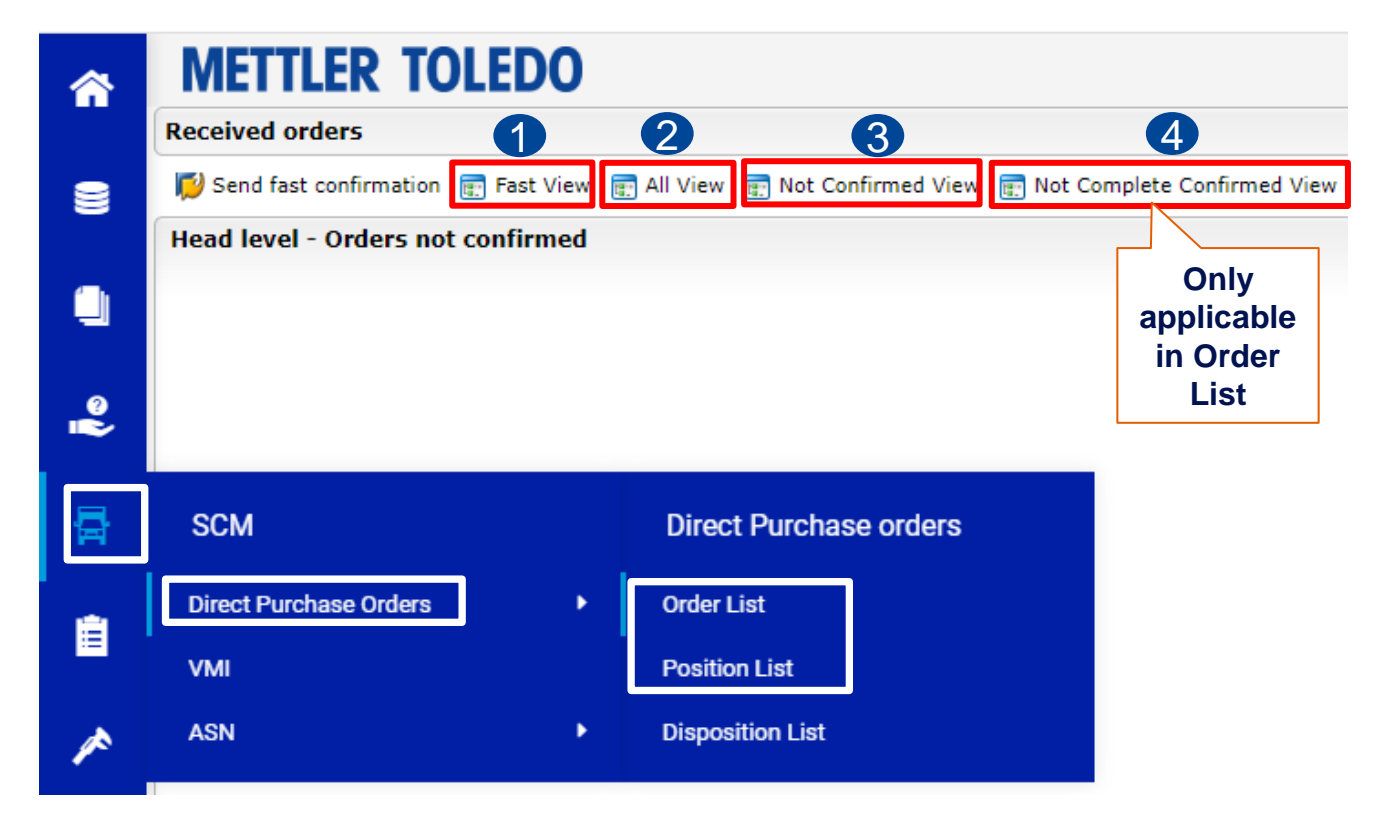

Difference Order list versus Position List: Purchase order has 4 lines

- -> Order List shows only one line reflecting the header level plus indicates the number of order lines
- -> Position list will display all four lines separately in the report

| Received  | orders           |                 |          |         |                  |                     |                              |                     |                          |                   |             |            |            |                | Export L                | ist                    |
|-----------|------------------|-----------------|----------|---------|------------------|---------------------|------------------------------|---------------------|--------------------------|-------------------|-------------|------------|------------|----------------|-------------------------|------------------------|
| 💋 Send fa | ast confirmation | 📻 Fast View   📻 | All View | 📻 Not C | Confirmed \      | /iew 🥫              | Not Complete Con             | firmed View  🗎 Bund | dle ZIP download         |                   |             |            |            |                | of POs                  | 5                      |
| Head leve | el               |                 |          |         |                  |                     |                              | Tig E               | Box for Fast             | ]                 |             |            |            |                | 9 Entries foun          | d <mark>. 🔳 (</mark> 8 |
|           |                  |                 |          |         |                  | _                   |                              | Co                  | nfirmation               |                   |             |            |            |                |                         |                        |
| Menu      | Order Type       | Order number No | o. pos.  | Changes | State            | Open                | Files Confirmatio            | n Fast confirmatio  | n Confirmat              | on No D           | ownload las | t Buyergro | up Advisor | Purch.Org. Pla | int Order value Currenc | )<br>)                 |
|           | 20               |                 | 1        | 4       | Delivered        |                     | 0 000                        |                     |                          |                   |             |            |            |                |                         | Filter                 |
|           | <del>ZĐ</del>    | Number          | 1        | 0       | Delivered        | <b>Z</b>            | 1 000                        |                     |                          |                   | <b>U</b>    |            |            |                |                         |                        |
|           | <del>ZĐ</del>    | of lines        | 1        | θ       | Delivered        |                     | Tig = Lat                    | test PDF            |                          |                   |             |            |            |                |                         |                        |
|           | <del>ZD</del>    | in the          | 1        | Ð       | <b>Delivered</b> | <ul><li>✓</li></ul> | was op                       | ended               |                          |                   |             |            |            |                |                         |                        |
| 🖿 🖬 🖻     | ZD               | PO              | 1        | 1       | Delivered        | <u>*</u>            | 1 🔍 🖲 🖲                      |                     |                          |                   | 0           |            |            |                |                         | 2020-03                |
|           | ZD               |                 | 1        | 13      | Delivered        | <b>v</b>            | DDE m                        |                     | Possible to              | howpload          |             |            |            |                |                         | 2017-09                |
|           | ZD               |                 | 1        | 8       | Delivered        |                     |                              | d firet             | Pussible to              | com horo          | 0           |            |            |                |                         | 2018-08                |
|           | 70               |                 | 1        | Q       | Delivered        |                     |                              |                     |                          | OIII Here         |             |            |            |                |                         | 2017-06                |
|           | 70               |                 | -        | ~       | Delivered        | 9                   | 1 000                        | 0                   |                          |                   |             |            |            |                |                         | 2017 00                |
|           | 20               |                 |          | 1       | Delivered        | ٢                   |                              |                     |                          |                   | •           |            |            |                |                         | 2018-12                |
| Open      |                  |                 | Nu       | ımber   | of               | Chang               | jes in Order numb            | er:                 |                          |                   |             |            |            |                |                         |                        |
| PO        |                  |                 | C        | hange   |                  |                     |                              |                     |                          |                   |             |            |            |                |                         |                        |
|           |                  |                 | -> 0     | lick h  | ere              | 00010               | Changes<br>2017-04-03 16:51: | 56 Customer         | ged by Level<br>Position | Costs             |             | Old value  | New value  |                |                         |                        |
|           |                  |                 | to       | soo th  |                  | 00010               | 2017-04-03 16:51:            | 56 Customer         | Position                 | Price per unit    |             |            |            |                |                         |                        |
|           |                  |                 | 10       |         |                  | 00010               | 2017-06-12 08:10:            | 45 Customer         | Disposition              | Delivery date [YY | YY-MM-DD]   |            |            |                |                         |                        |
|           |                  |                 | C        | aetails |                  | 00010               | 2017-06-22 09:35:            | 32 Customer         | Position                 | delivered complet | ely         |            |            |                |                         |                        |
|           |                  |                 | ch       | hange   | d 🖞              | 00010               | 2018-08-27 15:47:            | 35 Customer         | Disposition              | Delivery date [YY | YY-MM-DD]   |            |            |                |                         |                        |
|           |                  |                 |          |         | 1                | 00010               | 2018-12-19 12:16:            | 56 Customer         | Disposition              | Delivery date [YY | YY-MM-DD]   |            |            |                |                         |                        |

## PO Dashboard - Filter

#### METTLER TOLEDO 7

# You can apply various filters to the orders using different criteria. By using the "Filter expand" feature, additional options can be accessed.

| (K) (K) [i                                                                                                    | 1/16 🗸 🕨 🕅              | <b>V</b>      | Top right above or                                                                                                    | corner,<br>ler list                                                                                                    |                                                                                                    |                        |                                                                                                    |                                    |                                                    |                        |
|----------------------------------------------------------------------------------------------------|-------------------------|---------------|----------------------------------------------------------------------------------------------------|----------------------------------------------------------------------------------------------------|----------------------------------------------------------------------------------------------------|------------------------|----------------------------------------------------------------------------------------------------|------------------------------------|----------------------------------------------------|------------------------|
| Order number<br>JAGGAER Direct OF<br>State                                                                                                    | Filteroptions in        | For m         | ore criterias                                                                                                    | Filter expand                                                                                                    | Show To get resul<br>button "s                                                                                                    | lts press<br>show"     |                                                                                                    |                                    |                                                    |                        |
| Order number<br>JAGGAER Direct ORDER ID<br>Material<br>Material #<br>Supplier material#                                                                                                    | For example             |               | Order was changed by                                                                                                    | Position level ->                                                                                                    | Filteroptions avail                                                                                                    | able in Po             | osition list                                                                                                    |                                    |                                                    | 8 Entries found. 🗷 🔗 ? |
| Delivery address<br>Payment conditions<br>Created (ERP)<br>Date created<br>Last change<br>Delivery date (DD.MM.YYY)<br>Advisor<br>Order type<br>Buyergroup<br>Show changed/uchanged<br>orders:<br>State | Invatorial<br>Reference | Filter reduce | Drder is confirmed by supplier No confirmation partial Order declined Not rescind orders Order rescind and rescission r Order rescind and rescission c Advise overdue | Order number<br>JAGGAER Direct ORDER ID<br>JAGGAER Direct POSITION ID<br>Item state<br>Material<br>Material #<br>Supplier material#<br>Confirmation Number<br>Delivery address |                                                                                                    | ~                      | Order was changed by         Order is confirmed by supplied         Confirmation date         Order declined         Order not declined         Locked                                    | Supplier  Supplier  No confir      | Customer mation     Confirmed                      |                        |
|                                                                                                    |                         | inter reduce  |                                                                                                    | Date created<br>Delivery date<br>Advisor<br>Buyergroup<br>Pur.Org.<br>Std. Comm.<br>Order type<br>Delivery status<br>Show changed/uchanged<br>orders:                          | from  from | For exam<br>Delivery S | Rescind orders<br>Order rescind and rescission<br>onfirmed<br>Order rescind and rescission<br>Order rescind and rescission<br>Order rescind and rescission<br>Differing confirmation date | is not<br>not answered<br>declined | Not rescind orders  Advise overdue advised advised | Rescind orders         |

## Fast PO Confirmation

If no adjustments are necessary, the "Send fast confirmation" feature can be used to confirm multiple POs simultaneously.

Please note: Ensure that all delivery dates are set in the future as any past dates will result in an error.

Fast Confirmation Error (1): Date has to be greater than today!! Order number: 4501919272

**N** Send fast confirmation 📑 Fast View 📻 All View 📻 Not Confirmed View 📻 Not Complete Confirmed View 没 Bundle ZIP download **Head level** 4. Press "Send 11 Entries fou fast confirmation" Buyergroup Open Files Confirmation Fast confirmation Confirmation No Menu Order Type Order number No. pos. Changes State Download last 🖿 🗟 🖻 ΖI 1 ...  $\checkmark$ 12345 4700335997 0 Sent 600 O 2. Tig all POs 1. Download 3. Add that should be Confirmation **PDF & Refresh** confirmed Reference Screen

Please confirm the system prompt to approve the confirmation by clicking on the button vers, all positions

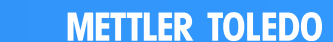

8

## Single PO Confirmation

4b. Add

same

all lines

code here, if

reference for

i ii

10

6. Press "Save

and send back"

Remarks

Supplier confirmation number:

PO = Purchase Order

Save and send back

2. Open PDF via link

(if not yet done)

split

delivery date

2018-02-14

2018-02-23

2018-03-15

Split

Deliver Date

Quantity

EA

EA

EA

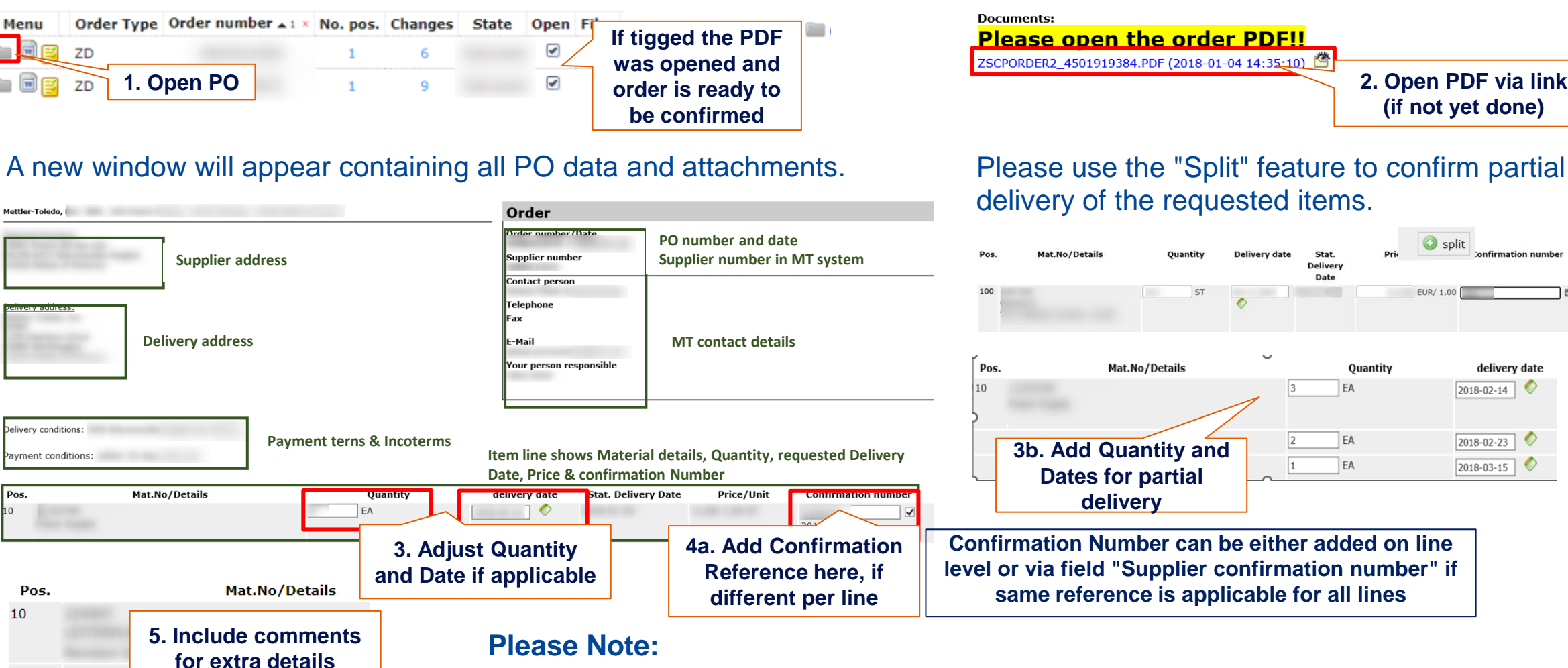

- If the "Save and send back" button is not visible, it means that the most recent PDF has not been opened yet. confirmation
  - If you do not have confirmation reference, please enter "n/a" or add "blank" to proceed

- Confirm all items in an order together. Individual item confirmation is not permitted, even for split deliveries.

• To send an order confirmation, the supplier must open the PDF. It's crucial to open all PDFs, including those generated due to changes in the PO. To open PDF click on the link below "Please open the order PDF!"

Documents: Please open the order PDF!! ZSCPORDER2\_4501919384.PDF (2018-01-04 14:35:10)

 All items in an order must be confirmed together. Individual confirmation of items is not allowed. Even with a delivery split, the entire purchase order must be confirmed.

 Price changes: In the order confirmation the supplier can modify quantity and delivery date in the respective fields. However, the supplier cannot execute price changes as part of the Jaggaer order confirmation. In the event of a necessary price change, suppliers must contact the MT buyer directly to discuss the details. In case of supplier confirmation with a deviation to the PO, a notification is instantly sent to the designated contact of the PO Purchasing Group.

The notification displays the old and new values for Delivery Date, Quantity and Remarks.

| Dear Mr        |                           | 0                      |                                                  |
|----------------|---------------------------|------------------------|--------------------------------------------------|
| Through the Me | ettler-Toledo supplier po | ortal a confirmation h | as been transmitted that differs from the order. |
| Order number:  |                           |                        |                                                  |
|                |                           |                        | ¢                                                |
| Changes pos    | ition 00010:              | CARL PROPERTY AND      |                                                  |
| Field          | Old value                 | New value              |                                                  |
| Delivery date  | e                         |                        |                                                  |
|                |                           |                        |                                                  |
| )              |                           |                        | Ć                                                |

The MT buyer holds the responsibility of reviewing the changes and determining whether further alignment or negotiation is necessary or if the new details can be accepted.